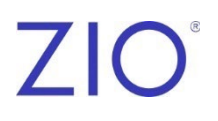

## ZioSuite<sup>®</sup> Reference Guide

Features available are dependent on your account settings.

## Contents

| ZioSuite                                          |   |
|---------------------------------------------------|---|
| Accessing Zio Service through ZioSuite            | 5 |
| Logging On                                        | 6 |
| Examples of Screens Accessible from the Dashboard | 6 |
| Registering a Patient                             | 7 |
| Registration Procedure                            | 7 |
| Approving the Processing of Patient Data          | 8 |
| Viewing and Downloading a Report                  | 9 |
| Interpreting a Report                             |   |
| End-of-Wear Report                                |   |
|                                                   |   |

## ZioSuite

ZioSuite is a web portal for healthcare professionals to manage and streamline clinical workflows associated with the Zio<sup>®</sup> service. The Zio service consists of a long-term cardiac recording using a prescribed Zio device in combination with the Zio ECG Utilization Software (ZEUS), an iRhythm Technologies, Inc., software system utilizing proprietary, deep-learned algorithms for data analysis.

ZioSuite, a software module within the ZEUS System, offers capabilities to register patients into the Zio service, access clinical reports, manage and perform clinical report interpretation, and administer user settings and access.

## Accessing Zio Service through ZioSuite

Important! You must register the patient on the ZioSuite website.

At the end of the patient's monitoring period, you can view and interpret clinical reports on the ZioSuite website.

#### Prerequisites

- Browser with website access
  - ZioSuite is compatible with current web browsers and tested for compatibility with Google Chrome and Microsoft Edge.
- A user account with a specific email address and password is set up by the administrator at your site.
  - Call Customer Care at the telephone number listed on the back cover with any questions about your account.
- In the following instructions, a term in **bold** indicates the name of a selection or menu option on the website.

## Logging On

- 1. From a web browser, access the ZioSuite website for your country.
  - Japan: www.ziosuite.jp
- 2. Enter your email address and password.
- 3. Click **Continue** and then click **Log In**.

A dashboard specific to your user role is shown.

#### Examples of Screens Accessible from the Dashboard

| Screen       | Description                                                                                                    |
|--------------|----------------------------------------------------------------------------------------------------|
| Registration | Register your patient in ZioSuite                                                                                                    |
|              | View draft registrations                                                                                                    |
|              | View unregistered monitors                                                                                                    |
| Reports      | <ul> <li>Download, print, or archive posted final reports</li> </ul>                                                                     |
|              | Search function for locating a specific patient                                                                                          |
|              | <ul> <li>List of reports pending interpretation for the logged-in user</li> </ul>                                                        |
|              | <ul> <li>Assign, print, or download a report pending interpretation</li> </ul>                                                           |
|              | Amend, print, or download reports in My Interpretation History                                                                           |
| Patients     | <ul> <li>Detailed view of a patient record, including information about the patient<br/>demographics and prescription details</li> </ul> |
|              | Access reports associated with the patient                                                                                               |
|              | View of all active patients                                                                                                    |
|              | Search function for locating a specific patient                                                                                          |
|              | <ul> <li>Approving the Processing of Patient Data to generate a report (applicable to<br/>Japan only)</li> </ul>                         |

### **Registering a Patient**

Important! You must register the patient on the ZioSuite website.

#### Prerequisites

- Review the registration form to gather the necessary patient and physician information required for registration.
  - Unless marked as **(Optional)**, all entries on the form are required to complete registration.
- Locate the serial number of the Zio monitor on the device box.

#### **Registration Procedure**

1. Log on to ZioSuite.

Refer to page 6 for logon instructions.

- 2. Click + Register Patient on the Dashboard, or select the Patients>+Register Patient menu option.
- 3. Select your clinic's location.
- 4. If required, select the enrollment type (for example, for Zio monitors applied in-clinic, click **In-Clinic**.)
- 5. Enter the registration details on the form.

- 6. To submit a completed registration, select Complete Registration.
- 7. To save entries for later completion, enter the following minimum required fields for a draft registration and then select **Save As Draft**.
  - Last Name (Enter the patient's name with Katakana characters)
  - First Name
  - Sex
  - Date of Birth
- 8. To exit registration without saving changes, select **Cancel**.

## Approving the Processing of Patient Data

Note: Applicable to Japan only.

Before a report can be generated, physicians must consent to process patient ECG data through an algorithm.

The **Pending Physician Approval** status in the **Active Patients** list indicates which patients require physician consent.

An email also notifies physicians and their staff when they need to consent to data processing for their patients. You can access the patients to provide consent for processing directly in ZioSuite or through the email link.

- 1. If you received an email notification, click **Active Patients List** within the email. If you are already logged in, the **Dashboard** is displayed.
- 2. Log on to ZioSuite.

Refer to page 6 for logon instructions.

- 3. Select the **Patients>Active Patients** menu option, or click **Active Patients** on the **Dashboard**.
- 4. Select the **Pending Physician Approval** filter to locate all patients with a **Monitor Status** that is **Pending Physician Approval**.
- 5. To consent to data processing for one patient, click **Approve** in the row for the patient.
- 6. To consent to data processing for multiple patients:
  - a. Select the checkboxes next to the patients' names. Or select the checkbox next to the **Patient** column heading to select all patients on the currently visible page.

Note: A maximum of ten patients can be approved at a time.

b. Click Approve in the banner at the top of the screen.

After approval, the Monitor Status changes to Physician Approved.

When data processing begins, the status changes to **Processing Data**.

## Viewing and Downloading a Report

The end-of-wear report provides the physician with cardiac information from the recorded and processed ECG data, including:

- Beats
- Ectopic runs
- ECG segments
- Rhythms
- Heart rate measurements
- · Detected arrhythmias with associated ECG strips

The physician can request modifications to the report content and add their clinical interpretation to the report.

1. Log on to ZioSuite.

Refer to page 6 for logon instructions.

- 2. Select the Reports>REPORT TYPE menu option.
- 3. Scroll through the report list and then click View Report.

Note: If you are unable to locate the report, click the search icon and then enter the patient's name.

4. To download the report, click the download button on the top right of the webpage.

#### **Interpreting a Report**

1. Log on to ZioSuite.

Refer to page 6 for logon instructions.

- 2. Select the Reports>Pending Interpretation menu option.
- 3. Scroll through the report list and then click Interpret Report.

Note: If you are unable to locate the report, click the search icon and then enter the patient's name.

- 4. Accept the report as provided or enter comments:
  - To accept the report as provided, click Agree with Findings.
  - To enter comments or edit the **Preliminary Findings**, click the interpretation box and then enter the physician's interpretation.
- 5. Click Accept & Sign to electronically accept and sign the interpretation.

## **End-of-Wear Report**

The end-of-wear report is a comprehensive, end-of-wear PDF report showing the findings from the recording. Preliminary findings are provided for clinician review.

| The end-of-wear re | port includes the | following | information: |
|--------------------|-------------------|-----------|--------------|
|                    |                   |           |              |

| Information            | Description                                                     |
|------------------------|-----------------------------------------------------------------|
| Patient Information    | Patient Name                                                    |
|                        | Date of Birth                                                   |
|                        | Patient ID                                                      |
|                        | • Gender                                                        |
|                        | Primary Indication                                              |
|                        | Prescribing Clinician                                           |
| Heart Rate Summary     | Overall maximum, minimum and average heart rate                 |
|                        | Sinus maximum, minimum and average heart rate                   |
| Patient Events Summary | Count of trigger events                                         |
|                        | Count of diary events                                           |
|                        | Range of findings for each event type                           |
| Arrhythmia Summary     | Ventricular Fibrillation / Torsades de Pointes / Polymorphic VT |
|                        | Ventricular Tachycardia                                         |
|                        | Pauses                                                          |
|                        | Atrial Fibrillation/Flutter                                     |
|                        | AV Block (2nd Mobitz II,3rd)                                    |
|                        | Supraventricular Tachycardia                                    |
| Ectopic Beats Summary  | Supraventricular Ectopy                                         |
|                        | Ventricular Ectopy                                              |
| Preliminary Findings   | Summary text of findings                                        |
| Final Interpretation   | Clinician interpretation                                        |

# ZIO<sup>®</sup> BY IRHYTHM

#### **Customer Care**

Japan: 050-3625-8223 (calls are free of charge)

Visit iRhythm's website **www.irhythmtech.com/jp-jp/userinformation/** to view and download documents pertinent to privacy notices, product warranty, terms of service, and other product information, including additional copies of user manuals.

iRhythm Technologies, Inc. 699 8th Street, Suite 600 San Francisco, CA 94103 USA www.irhythmtech.com

©2025 iRhythm Technologies Inc. All Rights Reserved. Date of first issue: 2025-02

LB10248.01